# EARLY DIGITAL LEARNING PROGRAMME

WPF—Application Update Guidance for Teacher Laptop (Version - 2.0.0)

# <u>Index</u>

| Pre-requirements                                         | 3  |
|----------------------------------------------------------|----|
| Updation Process                                         | 3  |
| Stage 1: Uninstallation of the Existing EDLP Application | 3  |
| Step 1: Launch the Existing EDLP WPF Application         | 3  |
| Pic-1: Existing EDLP WPF Application Icon                | 3  |
| Step 2: Sync Offline Data                                | 3  |
| Pic-2: Menu Bar of the Existing Application              | 4  |
| Step 3: Uninstall the Existing Application               | 4  |
| Pic-3: Deleting the Existing Application                 | 4  |
| Stage 2: Installation of the New EDLP WPF Application    | 5  |
| Step 4: Download and Install the New Application         | 5  |
| Pic-4 : WPF Application                                  | 5  |
| Pic-5 : Download Form                                    | 5  |
| Pic-6 : Download                                         | 6  |
| Pic-7: New EDLP Setup File                               | 6  |
| Pic-8: Installation in Progress                          | 7  |
| Pic-9: New Application Menu Bar                          | 7  |
| Pic-10: Login Screen                                     | 8  |
| Pic-11: New EDLP WPF CMS Application Interface           | 8  |
| Pic-12: EDLPLMS Folder in D Drive                        | 9  |
| Step 5: Migrate Existing Data Folder                     | 9  |
| Pic-13: Locating ERUDEX folder in C:\ Drive              | 9  |
| Pic-14: Erudex Folder Location                           | 10 |
| Step 6: Login and Verify Functionality                   | 10 |
| Pic-15: Login Screen-1                                   | 10 |
| Pic-16: Login Screen-2                                   | 11 |
| Pic-17: New EDLP WPF CMS Application Interface           | 11 |
| Pic-18: Diagnostics screenshot                           | 12 |
| Important Notes                                          | 13 |

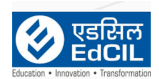

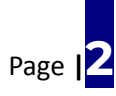

# **Pre-requirements**

- Laptop supplied & commissioned in Phase-III, IV & V only, which comes with pre-installed "**EDLP**" WPF application.
- Stable Internet Connection

## **Updation Process**

#### Stage 1: Uninstallation of the Existing EDLP Application

#### Step 1: Launch the Existing EDLP WPF Application

- Power ON the laptop.
- Locate the existing **"EDLP" CMS WPF Application** icon either on the Desktop or through the Start menu. (*refer to pic-1*)
- Double-click the icon to launch the application.

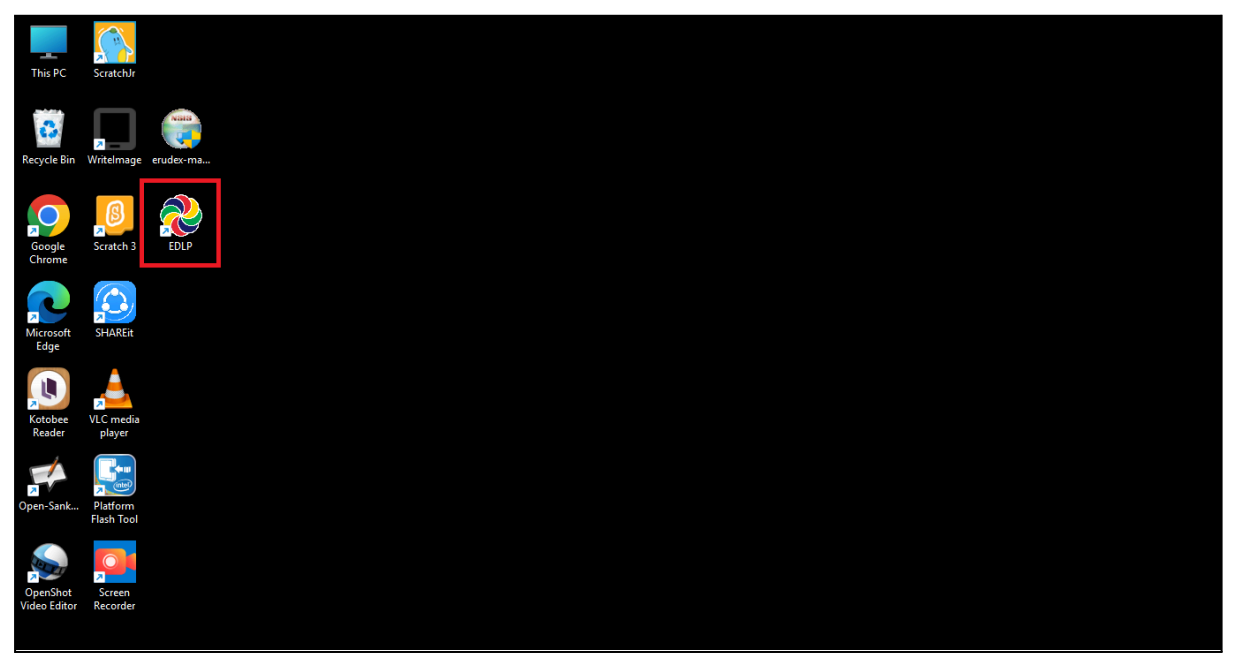

Pic-1: Existing EDLP WPF Application Icon

#### Step 2: Sync Offline Data

- Ensure the laptop is connected to a stable internet connection.
- Within the application, click the "Sync Offline Data" button. (refer to pic-2)
- Wait until the synchronization process completes successfully.

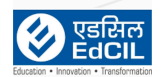

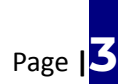

EARLY DIGITAL LEARNING PROGRAMME

| This PC                  | ScratchJr              |           |                   |           |                   |                   |                           |            |            |          |
|--------------------------|------------------------|-----------|-------------------|-----------|-------------------|-------------------|---------------------------|------------|------------|----------|
| Recycle Bin              | ↗<br>Writelmage        | erudex-ma |                   |           |                   |                   |                           |            |            |          |
| Google<br>Chrome         | Scratch 3              | EDLP      |                   |           |                   |                   |                           |            |            |          |
|                          |                        |           | 📚 EDLP - v1.12.24 |           |                   |                   |                           | -          |            | ×        |
| Microsoft                | SHAREit                |           |                   |           |                   | * In Offline      | mode: Not all functionali | ity/data v | will be av | ailable. |
| Edge                     | _                      |           | Launch App        | Close App | Sync Offline Data | Check for Updates | Settings                  |            | Info       |          |
| Kotobee<br>Reader        | VLC media<br>player    |           |                   |           |                   |                   |                           |            |            |          |
| Dpen-Sank                | Platform<br>Flash Tool |           |                   |           |                   |                   |                           |            |            |          |
|                          |                        |           |                   |           |                   |                   |                           |            |            |          |
| OpenShot<br>Video Editor | Screen<br>Recorder     |           |                   |           |                   |                   |                           |            |            |          |

Pic-2: Menu Bar of the Existing Application

#### **Step 3: Uninstall the Existing Application**

- Locate the EDLP WPF Application icon.
- Right-click on the application icon.
- Select "Delete" from the context menu to remove the existing installation. (refer to pic-3)

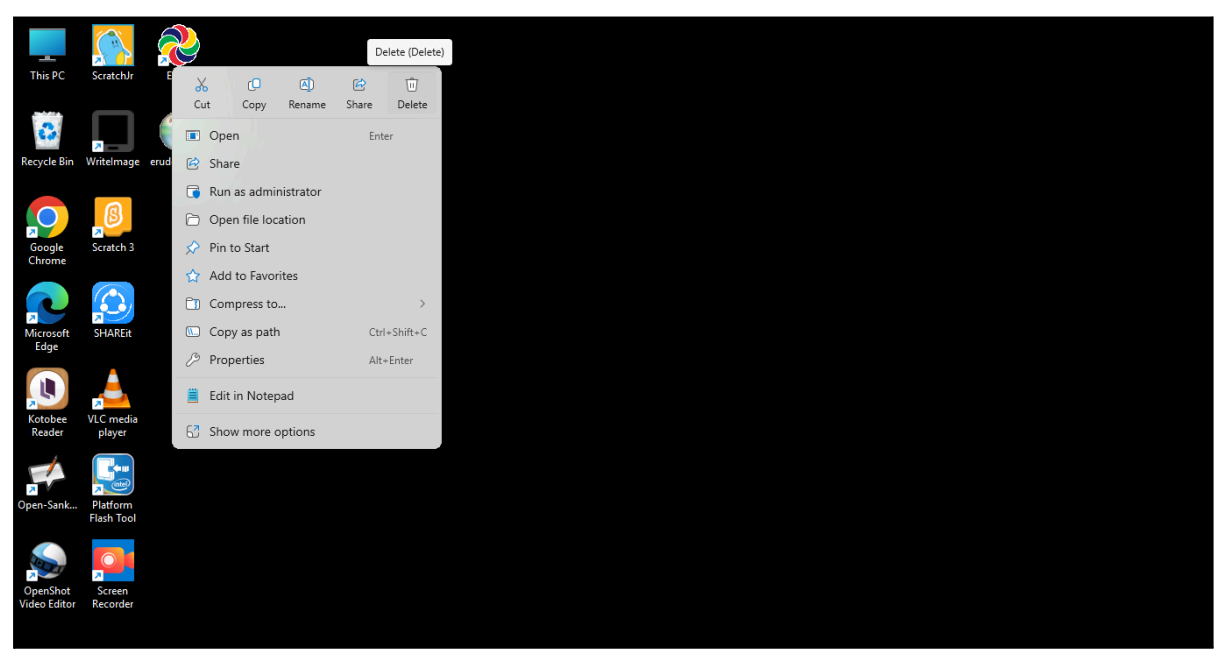

Pic-3: Deleting the Existing Application

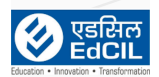

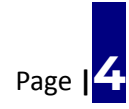

#### Stage 2: Installation of the New EDLP WPF Application

#### Step 4: Download and Install the New Application

Click on the link provided in the EDLP training website to download the latest WPF application installer "EDLP Setup 2.0.0.exe" (refer to pic - 4, 5 & 6) <u>https://edlptraining.moemu.org/content-application-repository/windows/</u>

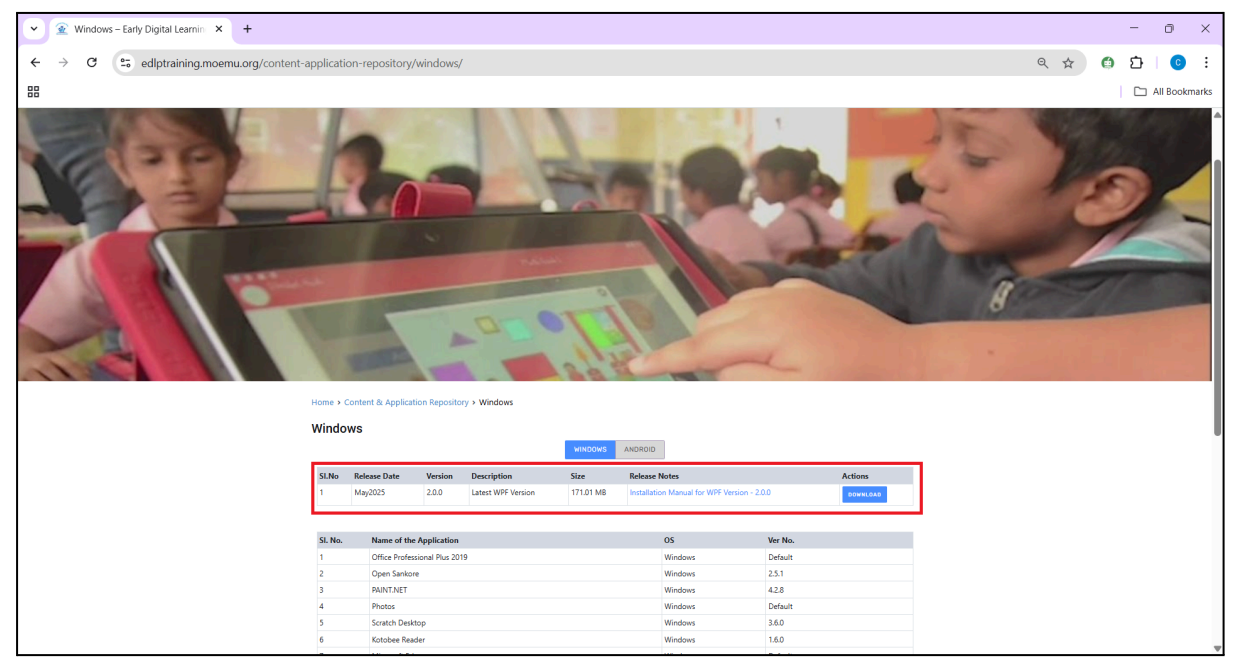

Pic-4: WPF Application

| ← → ♂ 😋 edlptraining.moemu.org/content-a | application- | -repository/windows/              |                              |         |                | 역 ☆ 🎯 🖸 🛛 📀 🗄   |
|------------------------------------------|--------------|-----------------------------------|------------------------------|---------|----------------|-----------------|
| 88                                       |              |                                   |                              |         |                | 🗀 All Bookmarks |
|                                          |              |                                   |                              | In      |                | 8               |
|                                          | Home > Cont  | tent & Application Repository > V | Download form                | ×       |                |                 |
|                                          | Windows      | 3                                 | Name *                       |         |                |                 |
|                                          | SI.No Re     | elease Date Version Des           | First Last                   |         | Actions        |                 |
|                                          | 1 M          | tay2025 2.0.0 Lat                 | Designation *                |         | 2.0.0 DOWNLOAD |                 |
|                                          |              |                                   |                              |         |                |                 |
|                                          | SI. No.      | Name of the Application           | Institution / Organisation * |         | Ver No.        |                 |
|                                          | 1            | Office Professional Plus 2019     |                              |         | Default        |                 |
|                                          | 2            | Open Sankore                      | Email *                      |         | 2.5.1          |                 |
|                                          | 3            | PAINT.NET                         |                              |         | 42.8           |                 |
|                                          | 4            | Photos                            | Mobile *                     |         | Default        |                 |
|                                          | 5            | Scratch Desktop                   | +230                         |         | 3.6.0          |                 |
|                                          | 6            | Kotobee Reader                    |                              |         | 1.6.0          |                 |
|                                          | 7            | Microsoft Edge                    |                              | Submit  | Default        |                 |
|                                          | 8            | Chrome                            |                              |         | 79.0.3945.117  |                 |
|                                          | 9            | Shareit                           |                              | Windows | 4              |                 |
|                                          | 10           | Sophos                            |                              | Windows | Default        |                 |
|                                          | 11           | Windows 10 Education              |                              | Windows | Default        |                 |
|                                          | 12           | Scratch Jr                        |                              | Windows | 1.3.2          |                 |
|                                          | 13           | VLC Media Player                  |                              | Windows | 3.0.8          |                 |
|                                          | 14           | Open Shot                         |                              | Windows | 2.4.3          |                 |
|                                          | 15           | Adobe Flash Player                |                              | Windows | 10.1           |                 |
|                                          | 16           | JRE                               |                              | Windows | 6u25           |                 |

Pic-5 : Download Form

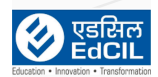

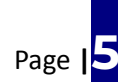

#### Classroom Management System (WPF Installation) User Manual

| $\leftrightarrow$ $\rightarrow$ C $\Rightarrow$ edlptraining.moemu.org/content-application-r | ۹ 🕁                                                           | : <mark>ا ت</mark> ش                                                   |                                                                 |                                                                                                    |  |               |
|----------------------------------------------------------------------------------------------|---------------------------------------------------------------|------------------------------------------------------------------------|-----------------------------------------------------------------|----------------------------------------------------------------------------------------------------|--|---------------|
| 88                                                                                           |                                                               |                                                                        |                                                                 |                                                                                                    |  | All Bookmarks |
| 1 Ma                                                                                         | /2025 2.0.0 Lates                                             | st WPF Version 171.01 M8                                               | Installation Manual for WPF Version - 2.0                       | 0.0 DOWNLOAD                                                                                       |  |               |
|                                                                                              |                                                               |                                                                        |                                                                 |                                                                                                    |  |               |
| SI. No.                                                                                      | Name of the Application                                       |                                                                        | OS                                                              | Ver No.                                                                                            |  |               |
| 1                                                                                            | Office Professional Plus 2019                                 |                                                                        | Windows                                                         | Default                                                                                            |  | 6             |
| 2                                                                                            | Open Sankore                                                  |                                                                        | Windows                                                         | 2.5.1                                                                                              |  |               |
| 3                                                                                            | PAINT.NET                                                     |                                                                        | Windows                                                         | 42.8                                                                                               |  |               |
| 4                                                                                            | Photos                                                        |                                                                        | Windows                                                         | Default                                                                                            |  |               |
| 5                                                                                            | Scratch Desktop                                               |                                                                        | Windows                                                         | 3.6.0                                                                                              |  |               |
| 6                                                                                            | Kotobee Reader                                                |                                                                        | Windows                                                         | 1.6.0                                                                                              |  |               |
| 7                                                                                            | Microsoft Edge                                                |                                                                        | Windows                                                         | Default                                                                                            |  |               |
| 8                                                                                            | Chrome                                                        |                                                                        | Windows                                                         | 79.0.3945.117                                                                                      |  |               |
| 9                                                                                            | Shareit                                                       |                                                                        | Windows                                                         | 4                                                                                                  |  |               |
| 10                                                                                           | Sophos                                                        | Download form                                                          | ×                                                               | Default                                                                                            |  |               |
| 11                                                                                           | Windows 10 Education                                          |                                                                        |                                                                 | Default                                                                                            |  |               |
| 12                                                                                           | Scratch Jr                                                    |                                                                        |                                                                 | 1.3.2                                                                                              |  |               |
| 13                                                                                           | VLC Media Player                                              | Thanks for downloading!                                                |                                                                 | 3.0.8                                                                                              |  | 0             |
| 14                                                                                           | Open Shot                                                     |                                                                        |                                                                 | 24.3                                                                                               |  | 2             |
| 15                                                                                           | Adobe Flash Player                                            | Download                                                               |                                                                 | 10.1                                                                                               |  |               |
| 16                                                                                           | JRE                                                           |                                                                        | Windows                                                         | 6u25                                                                                               |  |               |
|                                                                                              |                                                               |                                                                        |                                                                 |                                                                                                    |  |               |
|                                                                                              |                                                               |                                                                        |                                                                 |                                                                                                    |  |               |
|                                                                                              |                                                               |                                                                        |                                                                 |                                                                                                    |  |               |
| EDLP Service<br>Office No. 6783,<br>Business Park, R                                         | Centre, EDLP<br>Ground Floor, IBL Shop M<br>syal Road, CM - ( | P Service Centre, E<br>No. F11, 1st Floor, 1<br>Court, Central Flacq C | DLP Service Centre,<br>7, Abbe de la Caille Street,<br>arrepipe | EDLP Service Centre,<br>Shop No. 1, Ground Floor, Murphy Building,<br>Avenue Murphy, Quatre Bornes |  |               |
| Casari, Porticua<br>Constructivo - 423<br>Email: z1edgese                                    | s Conta<br>⊩5451 8141 Email:<br>port⊛edciLco.in               | ict No: +230-5451 8162 C<br>: z2edlpsupport@edcil.co.in E              | contact No: +230-5451 8143<br>:mail: z3edipsupport@edcil.co.in  | Contact No: +239-5451 8144<br>Email: z4edlpsupport@edcit.co.in                                     |  | Ŷ             |

Pic-6 : Download

• Double-click the downloaded setup file to begin the installation.(*refer to pic-7*)

| Live builds - EDLP 2.0              | × +                   |                          |             |            |                | -               | ٥   | ×      |
|-------------------------------------|-----------------------|--------------------------|-------------|------------|----------------|-----------------|-----|--------|
| $\leftarrow  \rightarrow  \uparrow$ | C □ → UsbStorage (E:) | > Live builds - EDLP 2.0 |             |            | Search Live bu | ilds - EDLP 2.0 |     | ٩      |
| 🕀 New ~ 🐰                           | 0 6 4                 | ↑↓ Sort ~ 📰 View ~       |             |            |                |                 | 📑 D | etails |
| Callery                             | Name                  | Date modified            | Туре        | Size       |                |                 |     |        |
| > 📥 OneDrive                        | 💸 EDLP Setup 2.0.0    | 04/04/2025 17:26         | Application | 175,118 KB |                |                 |     |        |
|                                     | dlp-prod-3.apk        | 04/04/2025 20:40         | APK File    | 185,092 KB |                |                 |     |        |
| 📒 Desktop 🔹 🖈                       |                       |                          |             |            |                |                 |     |        |
| 🛓 Downloads 🖈                       |                       |                          |             |            |                |                 |     |        |
| 📓 Documents 🖈                       |                       |                          |             |            |                |                 |     |        |
| Pictures 🖈                          |                       |                          |             |            |                |                 |     |        |
| 🕖 Music 🔹 🖈                         |                       |                          |             |            |                |                 |     |        |
| 🛂 Videos 🛷                          |                       |                          |             |            |                |                 |     |        |
| Screenshots                         |                       |                          |             |            |                |                 |     |        |
| 🚞 Ramadevi                          |                       |                          |             |            |                |                 |     |        |
| 🚞 Screen Recordin                   |                       |                          |             |            |                |                 |     |        |
| 늘 teacher&studen                    |                       |                          |             |            |                |                 |     |        |
|                                     |                       |                          |             |            |                |                 |     |        |
| > 📮 This PC                         |                       |                          |             |            |                |                 |     |        |
| > 😐 UsbStorage (E:)                 |                       |                          |             |            |                |                 |     |        |
| > 🖆 Network                         |                       |                          |             |            |                |                 |     |        |
| 2 items                             |                       |                          |             |            |                |                 |     |        |

Pic-7: New EDLP Setup File

• The application will auto-install. (refer to pic-8)

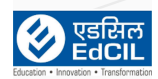

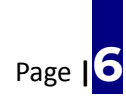

EARLY DIGITAL LEARNING PROGRAMME

#### Classroom Management System (WPF Installation) User Manual

| Live builds - EDLP 2.0                  | × +                       |                                                                                        |                     |             | -                             | D    | $\times$ |
|-----------------------------------------|---------------------------|----------------------------------------------------------------------------------------|---------------------|-------------|-------------------------------|------|----------|
| $\leftarrow$ $\rightarrow$ $\uparrow$ C | □ > UsbStorage (E:) > Liv | ve builds - EDLP 2.0                                                                   |                     |             | Search Live builds - EDLP 2.0 |      | ۹        |
| ⊕ New ~ 🔏 🗘                             |                           | Sort ${}^{\scriptscriptstyle \vee}  \equiv {}^{\rm View} {}^{\scriptscriptstyle \vee}$ |                     |             |                               | 📑 De | etails   |
| K Gallery N                             | lame                      | Date modified                                                                          | Туре                | Size        |                               |      |          |
| > 📥 OneDrive                            | EDLP Setup 2.0.0          | 04/04/2025 17:26                                                                       | Application         | 175, 118 KB |                               |      |          |
| D.                                      | edlp-prod-3.apk           | 04/04/2025 20:40                                                                       | APK File            | 185,092 KB  |                               |      |          |
| 📒 Desktop 🔹 🖈                           |                           |                                                                                        |                     |             |                               |      |          |
| 🛓 Downloads 🖈                           |                           |                                                                                        |                     |             |                               |      |          |
| 📑 Documents 🖈                           |                           | 😍 EDLP Setu                                                                            | p                   | -           |                               |      |          |
| 🔀 Pictures 🖈                            |                           | a). Inst                                                                               | alling, please wait |             |                               |      |          |
| 🕖 Music 🔹                               |                           | <b>W</b>                                                                               |                     |             |                               |      |          |
| 🔀 Videos 🛷                              |                           |                                                                                        |                     |             |                               |      |          |
| Creenshots                              |                           |                                                                                        |                     |             |                               |      |          |
| 🚞 Ramadevi                              |                           |                                                                                        |                     |             |                               |      |          |
| Screen Recordin                         |                           |                                                                                        |                     |             |                               |      |          |
| 늘 teacher&studen                        |                           |                                                                                        |                     |             |                               |      |          |
|                                         |                           |                                                                                        |                     |             |                               |      |          |
| > 📮 This PC                             |                           |                                                                                        |                     |             |                               |      |          |
| > 😐 UsbStorage (E:)                     |                           |                                                                                        |                     |             |                               |      |          |
| > 🔄 Network                             |                           |                                                                                        |                     |             |                               |      |          |
|                                         |                           |                                                                                        |                     |             |                               |      |          |
| 2 items   1 item selected 171 MB        |                           |                                                                                        |                     |             |                               |      |          |

Pic-8: Installation in Progress

• After successful installation, the application will launch automatically. *(refer to pic-9).* 

| This PC                  | ScratchJr EDI          | PCMS  |                   |           |                   |                                 |          |                        |
|--------------------------|------------------------|-------|-------------------|-----------|-------------------|---------------------------------|----------|------------------------|
| Recycle Bin              | Writelmage erud        | ex-ma |                   |           |                   |                                 |          |                        |
| Google<br>Chrome         | Scratch 3              |       |                   |           |                   |                                 |          |                        |
| Microsoft<br>Edge        | SHAREit                |       | edlpcms - v2.0.15 |           | •                 | In Offline mode: Not all functi | - C      | X<br>Ilable.<br>Online |
| Kotobee<br>Reader        | VLC media<br>player    |       | Launch App        | Close App | Sync Offline Data | Check for Updates               | Settings |                        |
| Open-Sank                | Platform<br>Flash Tool |       |                   |           |                   |                                 |          |                        |
| OpenShot<br>Video Editor | Screen<br>Recorder     |       |                   |           |                   |                                 |          |                        |
|                          |                        |       |                   |           |                   |                                 |          |                        |

Pic-9: New Application Menu Bar

• Login with assigned user credentials (refer to pic-10)

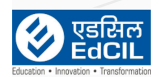

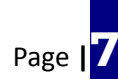

| 🕸 EDLP Login |                                                                                                    | - 0 ×               |  |  |  |  |  |  |
|--------------|----------------------------------------------------------------------------------------------------|---------------------|--|--|--|--|--|--|
|              | The Early Digital Learning Programme     Ministry of Education & Human Resources     Republic of Mauritius     An India - Mauritius Friendship Project |                     |  |  |  |  |  |  |
|              | Username                                                                                                    |                     |  |  |  |  |  |  |
|              | LOGIN<br>2.0.0-release-2025-03-28112:30:21.2812                                                                                                    |                     |  |  |  |  |  |  |
| Executed By  |                                                                                                    | MINE FEAR SCHOOLING |  |  |  |  |  |  |

Pic-10: Login Screen

• After login below screen will be displayed (refer to pic-11)

| 😵 EDLP Teacher    |                                   |                           |                                  |                         |                      | - 0 ×                     |
|-------------------|-----------------------------------|---------------------------|----------------------------------|-------------------------|----------------------|---------------------------|
| EDLP              |                                   |                           | English - Grac                   | le 6                    | 1                    | TPV TEACHER 5 •           |
| Curriculum        | English                           | French                    | istory of Geographic Geographics | and<br>ohy 👜 Ma         | thematics            | Science                   |
| Questions         |                                   |                           | Во                               | oks                     |                      |                           |
| E-Assessments     | Book 1                            | Book 2                    | Book 3                           | Unit 1 Our Island's Her | Unit 2 Amazing Journ | Unit 3 Celebrating Art    |
| Reports           |                                   |                           |                                  |                         |                      |                           |
| )<br>E            |                                   |                           | Additiona                        | l Resources             | Search Res           | ources IQ                 |
| Timeline          |                                   |                           |                                  |                         |                      | Â                         |
| Upload            | French_jpg_NK                     | English_jpg_NK            | English_mp4_NK                   | ENGLISH_mp4_NK          | English_PDF_NK       | English Audio             |
| Ver: 2.0.0   Data | I last Synced on: May 28, 2025, 0 | 8:58 AM 🕴 🔵 Last Login: N | 1ay 28, 2025, 08:58 AM           |                         | User ID: F           | VTEACH5   App ID: 2MZ5FS3 |

Pic-11: New EDLP WPF CMS Application Interface

• A new folder named "**EDLPLMS**" will be created in the D:\ drive. (refer to pic-12)

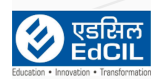

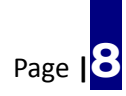

EARLY DIGITAL LEARNING PROGRAMME

| - Local Disk (D:)                   | × +                                                            | State of the                                                                               |             |      |                        | - o ×   |
|-------------------------------------|----------------------------------------------------------------|--------------------------------------------------------------------------------------------|-------------|------|------------------------|---------|
| $\leftarrow  \rightarrow  \uparrow$ | $\mathbb{C}$ $\square$ $\rightarrow$ This PC $\rightarrow$ Loc | al Disk (D:) >                                                                             |             |      | Search Local Disk (D:) | ٩       |
| 🕀 New 🗸 🐰                           | 0 1 4                                                          | $~~$ Sort ${}^{\scriptscriptstyle \vee}~~$ $~~$ $~~$ Wiew ${}^{\scriptscriptstyle \vee}~~$ |             |      |                        | Details |
| A Home                              | Name                                                           | Date modified                                                                              | Туре        | Size |                        |         |
| Gallery                             | 🚞 Antivirus                                                    | 21/04/2023 23:03                                                                           | File folder |      |                        |         |
|                                     | apps 🔁                                                         | 21/04/2023 23:15                                                                           | File folder |      |                        |         |
| / Onebrive                          | 📒 BackUp Folder                                                | 12/02/2024 13:56                                                                           | File folder |      |                        |         |
|                                     | Dell Software                                                  | 21/04/2023 23:07                                                                           | File folder |      |                        |         |
| 🔚 Desktop 🛷                         | EDLPLMS                                                        | 14/05/2025 11:10                                                                           | File folder |      |                        |         |
| 🛓 Downloads 🖈                       | Notes-Project-Related                                          | 12/08/2023 09:13                                                                           | File folder |      |                        |         |
| 🔛 Documents 🖈                       | Carl Resorces Samples                                          | 14/05/2025 14:02                                                                           | File folder |      |                        |         |
| Pictures 🖈                          |                                                                |                                                                                            |             |      |                        |         |
| 🕖 Music 🔹 🖈                         |                                                                |                                                                                            |             |      |                        |         |
| 🔀 Videos 🔹 🖈                        |                                                                |                                                                                            |             |      |                        |         |
| Screenshots                         |                                                                |                                                                                            |             |      |                        |         |
| 🦰 Ramadevi                          |                                                                |                                                                                            |             |      |                        |         |
| 📒 Screen Recordin                   |                                                                |                                                                                            |             |      |                        |         |
| 🚞 teacher&studen                    |                                                                |                                                                                            |             |      |                        |         |
|                                     |                                                                |                                                                                            |             |      |                        |         |
| > 🛄 This PC                         | 1                                                              |                                                                                            |             |      |                        |         |
| > 🕳 UsbStorage (E:)                 |                                                                |                                                                                            |             |      |                        |         |
| > 🧏 Network<br>7 items              |                                                                |                                                                                            |             |      |                        |         |

Pic-12: EDLPLMS Folder in D Drive

#### Step 5: Migrate Existing Data Folder

Navigate to the C:\ drive and locate the existing "Erudex" folder.
(NOTE: This folder contains the book files associated with the EDLP CMS application previously installed on the laptop.) (refer to pic-13)

| Local Disk (C:)                   | × +                   |                   |             |      |                        | - 0  | ×     |
|-----------------------------------|-----------------------|-------------------|-------------|------|------------------------|------|-------|
| $\leftarrow \rightarrow \uparrow$ | C □ → This PC →       | Local Disk (C:) > |             |      | Search Local Disk (C:) |      | ۹     |
| 🕀 New 🗸 🐰                         |                       | ij ↑↓ Sort ~      |             |      |                        | 📑 De | tails |
| > 🔷 OneDrive                      | Name                  | Date modified     | Туре        | Size |                        |      |       |
|                                   | Dell                  | 21/04/2023 15:15  | File folder |      |                        |      |       |
| 🛄 Desktop 🏾 🖈 👔                   | 🚞 Erudex              | 25/02/2025 20:26  | File folder |      |                        |      |       |
| Downloads                         | erudex I              | 11/02/2025 18:59  | File folder |      |                        |      |       |
|                                   | 🚞 inetpub             | 17/05/2025 09:49  | File folder |      |                        |      |       |
| Uocuments 🖈                       | Carlogs PerfLogs      | 01/04/2024 11:26  | File folder |      |                        |      |       |
| Pictures 🖈                        | Program Files         | 11/02/2025 01:22  | File folder |      |                        |      |       |
| 🕗 Music 🔹 🖈                       | 🚞 Program Files (x86) | 10/02/2025 13:23  | File folder |      |                        |      |       |
| 🛂 Videos 🔹 🖈                      | System Backup(1)      | 22/04/2023 01:25  | File folder |      |                        |      |       |
| Screenshots                       | 🚞 teacher&student     | 08/07/2023 14:31  | File folder |      |                        |      |       |
| 늘 Ramadevi                        | 🚞 Temp                | 14/06/2023 20:01  | File folder |      |                        |      |       |
| Screen Recordin                   | 🚞 Users               | 10/02/2025 13:24  | File folder |      |                        |      |       |
| teacher Net 1                     | Contract Windows      | 17/05/2025 09:49  | File folder |      |                        |      |       |
| teacheröistuden                   | 🚞 xampp               | 19/02/2025 16:21  | File folder |      |                        |      |       |
|                                   |                       |                   |             |      |                        |      |       |
| > 📮 This PC                       |                       |                   |             |      |                        |      |       |
| > 🕳 UsbStorage (E:)               |                       |                   |             |      |                        |      |       |
| > 🛬 Network                       |                       |                   |             |      |                        |      |       |
|                                   |                       |                   |             |      |                        |      |       |
|                                   |                       |                   |             |      |                        |      |       |
| 13 items                          |                       |                   |             |      |                        |      |       |
| L                                 |                       |                   |             |      |                        | E    |       |

Pic-13: Locating ERUDEX folder in C:\ Drive

• Copy the "**Erudex**" folder and paste it into the newly created directory: D:\EDLPLMS.

(**NOTE / IMPORTANT:** Ensure the entire "Erudex" folder is copied without any modification. This step is mandatory to retain access to previously available book

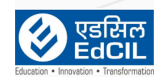

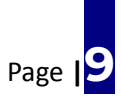

content in the newly installed version of the EDLP CMS application.) (refer to pic-14)

| EDLPLMS                           | × +                                            |                             |             |      | -              | 0            | ×       |
|-----------------------------------|------------------------------------------------|-----------------------------|-------------|------|----------------|--------------|---------|
| $\leftarrow \rightarrow \uparrow$ | $C$ $\Box$ $\rightarrow$ This PC $\rightarrow$ | Local Disk (D:) > EDLPLMS > |             |      | Search EDLPLMS |              | ۹       |
| 🕀 New ~ 🐰                         | 0 10 0                                         |                             |             |      |                | ( <b>1</b> ) | Details |
| A Home                            | Name                                           | Date modified               | Туре        | Size |                |              |         |
| 🔁 Gallery                         | Erudex                                         | 19/05/2025 09:07            | File folder |      |                |              |         |
| > 🔷 OneDrive                      |                                                |                             |             | •    |                |              |         |
|                                   |                                                |                             |             |      |                |              |         |
| 🛄 Desktop 🏾 🖈                     |                                                |                             |             |      |                |              |         |
| 🛓 Downloads 🖈                     |                                                |                             |             |      |                |              |         |
| 📔 Documents 🖈                     |                                                |                             |             |      |                |              |         |
| 🔀 Pictures 🛛 🖈                    |                                                |                             |             |      |                |              |         |
| 🕖 Music 🛛 🖈                       |                                                |                             |             |      |                |              |         |
| 🛂 Videos 🛷                        |                                                |                             |             |      |                |              |         |
| 🚞 Screenshots 🖈                   |                                                |                             |             |      |                |              |         |
| 🚞 Ramadevi 🖈                      |                                                |                             |             |      |                |              |         |
| 🚞 Screen Recor 🖈                  |                                                |                             |             |      |                |              |         |
| 🏪 Local Disk (C 🖈                 |                                                |                             |             |      |                |              |         |
|                                   |                                                |                             |             |      |                |              |         |
| > 📮 This PC                       |                                                |                             |             |      |                |              |         |
| > UsbStorage (E:)                 |                                                |                             |             |      |                |              |         |
| > Setwork<br>1 item               |                                                |                             |             |      |                |              |         |

Pic-14: Erudex Folder Location

### Step 6: Login and Verify Functionality

• Login to the new "EDLP CMS" WPF Application. (refer to pic-15 & 16)

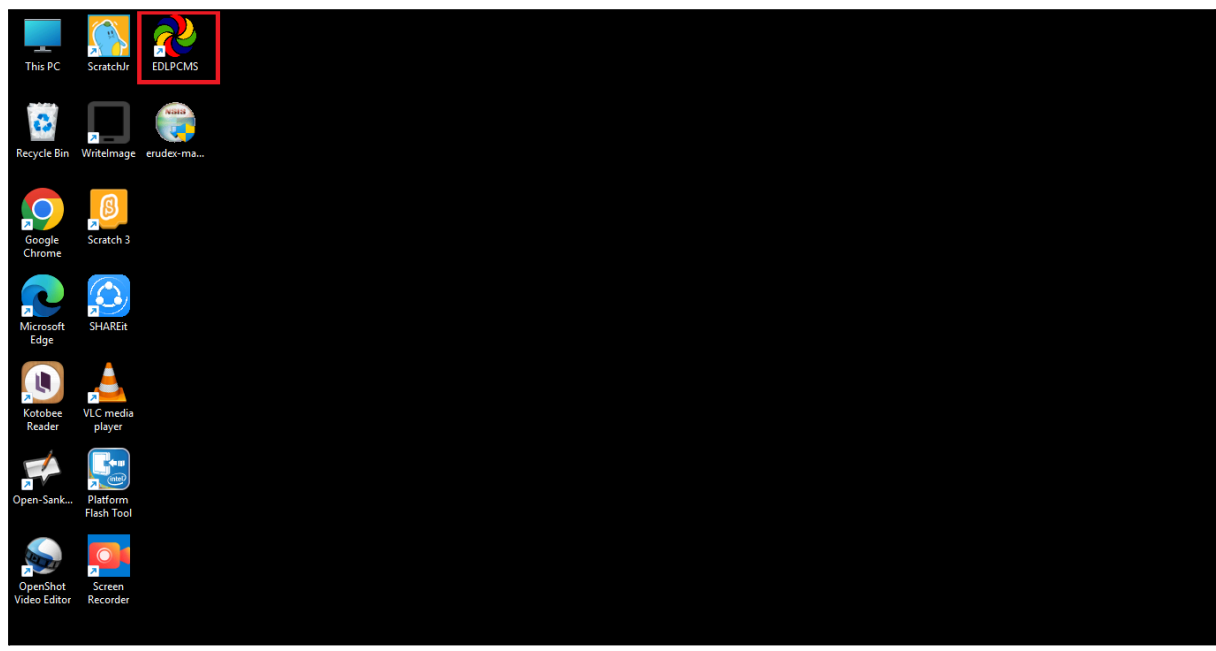

#### Pic-15: Login Screen-1

• Enter the assigned teacher login credentials on the login screen.

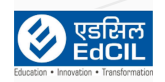

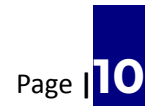

|                                                   | The Early Digital Learning Programme<br>Ministry of Education, Tertiary Education, Science & Technology<br>Republic of Mauritius<br>An India - Mauritius Friendship Project | रायमेव जप्ते     |
|---------------------------------------------------|----------------------------------------------------------------------------------------------------|------------------|
|                                                   | Username<br>Password<br>LOGIN<br>2.0.0-release-2025-02-28120.00.28.2452                                                                                                    |                  |
| Executed By<br>한 말라고<br>Educator - Transformation |                                                                                                    | NILLE VERICOLING |

Pic-16: Login Screen-2

- After logging in, verify that books and data are accessible in both **online and offline modes**.
- Confirm that the application syncs data correctly and displays the latest updates.

| EDLP Teacher                                                                                                    |                      |        | English - Grad | e 6              |                     | - ◎ ×<br>TPV TEACHER 1 • |  |  |
|----------------------------------------------------------------------------------------------------|----------------------|--------|----------------|------------------|---------------------|--------------------------|--|--|
| Curriculum                                                                                                    | English              | French | Hindi          | Ge His           | tory and<br>ography | Mathematics              |  |  |
| Questions                                                                                                    | Books                |        |                |                  |                     |                          |  |  |
| E-Assessments                                                                                                    | Book 1               | Book 2 | Book 3         |                  |                     |                          |  |  |
| Reports                                                                                                    |                      |        |                |                  |                     |                          |  |  |
|                                                                                                    | Additional Resources |        |                | Search Resources |                     |                          |  |  |
|                                                                                                    | TODAY 22             | TODAY  | English_pdf_AE | English_MP3_AE   | English_Jpg_AE      | English_Mp4_AE           |  |  |
| Upload                                                                                                    |                      |        |                |                  |                     |                          |  |  |
| Ver: 2.0.0   Data last Synced on: May 14, 2025, 04:12 PM   🕒 Last Login: May 14, 2025, 04:10 PM User ID: PVTEACHI   App ID: 2MZ5FS3 |                      |        |                |                  |                     |                          |  |  |

Pic-17: New EDLP WPF CMS Application Interface

- The status bar at the bottom highlights the Version, Last Login etc. (refer to pic-17)
- The status of the Username, Grade, Class, etc., can be checked by selecting the Diagnostics option from the Profile dropdown menu. (*refer to pic-18*)

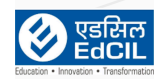

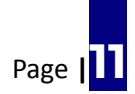

| 😵 EDLP Teacher              |                                                                                       |                                                        |                                                               |                                          | - 0 ×                  |
|-----------------------------|---------------------------------------------------------------------------------------|--------------------------------------------------------|---------------------------------------------------------------|------------------------------------------|------------------------|
| EDLP                        |                                                                                       | Diagnostic                                             | Info 🌲                                                        |                                          | TPV TEACHER 7 •        |
| E.                          | <b>User Details</b><br>User ID:<br>User Name:                                         | PVTEACH7<br>TPV Teacher 7                              | CPU Details<br>Manufacturer:                                  | Intel                                    |                        |
| Questions                   | Role:<br>Academic Year:<br>Grade:<br>Class:                                           | Teacher<br>AcY 2024<br>Grade 6<br>TPVS4                | Device Information<br>Manufacturer:<br>Model:<br>Type:        | Dell Inc.<br>Latitude 3430<br>Windows_NT |                        |
| E-Assessments               | <b>Content Details</b><br>Subjects:<br>Books:<br>Additional Resources Synced Locally: | 6<br>12<br>0                                           | <b>Storage Information</b><br>Total Storage:<br>Free Storage: | 532.15 GB<br>410.52 GB                   |                        |
| Reports                     | System Information<br>Device Name:<br>Platform:<br>Release:                           | DESKTOP-QIBL7H9<br>win32<br>10.0.26100                 |                                                               | 1¢0                                      |                        |
|                             | Uptime:<br><b>Operating System</b><br>OS Name:<br>OS Version:                         | 47 hrs<br>Microsoft Windows 11 Education<br>10.0.26100 |                                                               |                                          |                        |
| Vpload<br>Ver: 2.0.0   Date | Build ID:<br>a last Synced on: May 19, 2025, 09:18 AM                                 | 26100<br>• Last Login: May 19, 2025, 09:18 AM          |                                                               | User ID: PVTE                            | ACH7   App ID: 2MZ5FS3 |

Pic-18: Diagnostics screenshot

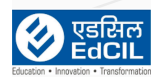

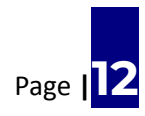

# **Important Notes**

#### • Uninstallation Requirement:

It is mandatory to uninstall the older version of the EDLP CMS application from Educator Windows laptops supplied under Phase-III, Phase-IV, and Phase-V deployments before installing the new version.

#### • Compatibility of User Credentials:

The newly issued user credentials for the Academic Year 2025 are compatible only with the updated EDLP CMS application (Version 2.0.0). This applies to both the WPF application (for Educators) and the APK version (for Students).

#### • Usage Recommendation for Educators:

Educators are strongly advised to use only the **WPF application (EDLP CMS Version 2.0.0)** on their designated school Laptops for all teaching and academic activities.

#### • Student Access to Teacher Content:

For students to view assessments, interact with additional content, or receive assignments from teachers, it is essential that their tablets are updated with the **latest APK version (EDLP CMS 2.0.0)**.

#### • APK Upgrade Instructions for Student Tablets:

To upgrade the APK on student tablets provided under Phase-III, Phase-IV, and Phase-V, please refer to the detailed **User Manual and Installation Files** available on the official **EDLP Training Website**.

#### • Access for Teachers Outside School Hours:

Teachers who wish to create assessments, upload multiple-choice questions (MCQs), or review student submissions using personal laptops outside school hours should log in using the following URL only:

[https://edlp.moemu.org/ProCMS/user/login]

#### • Verification of Copied Content:

After copying the "Erudex" folder to the new directory, please verify that the correct number of books have been successfully copied for each grade level:

• Grade 4: 153 Books

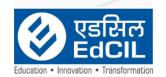

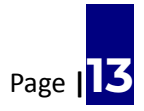

- Grade 5: 100 Books
- Grade 6: 49 Books (42 Books + 7 Books (As per the content update released on 27 May 2025)

-The End-

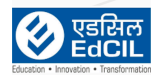

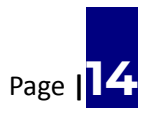